×

## **Tarifa Social - Subfluxo 2**

Last update: 11/03/2021 19:54

| 19:54                                                                                                    |
|----------------------------------------------------------------------------------------------------|
| 123456789.                                                                                                    |
| Perfeito! Vi aqui que seu imóvel possui débitos conosco: 06/2019 R\$ X, 07/2019 R\$ X e 08/2019 R\$ X. Você já quitou esses débitos?                                                                                                    |
| Sim → Não                                                                                                    |
| Sim → Não                                                                                                    |
| Que tal anexar cada comprovante de pagamento para darmos baixa? Pode ser um documento em PDF com a imagem do código de barras emitido pelas lotéricas ou pelos bancos. Está com esse documento em mãos? Podemos continuar?                                                                                                    |
| ↓<br>Sim. → Não.                                                                                                    |
| * Sim.                                                                                                    |
| Escolha o comprovante para enviar agora, selecionando a conta:                                                                                                    |
| 06/2019 R\$ X → 07/2019 R\$ X → 08/2019 R\$ X                                                                                                    |
| 06/2019 R\$ X                                                                                                    |
| Envie o comprovante da conta XX/XXXX R\$ XX.X<br>↓                                                                                                    |
| Cliente clica e seleciona arquivo PDF.<br>↓                                                                                                    |
| Escolha outro comprovante para enviar agora, selecionando outra conta:<br>↓                                                                                                    |
| 07/2019 R\$ X → 08/2019 R\$ X<br>↓                                                                                                    |
| 07/2019 R\$ X<br>↓                                                                                                    |
| Envie o comprovante da conta XX/XXXX R\$ XX.X<br>↓                                                                                                    |
| Cliente clica e seleciona arquivo PDF (loop até enviar todas as contas)<br>↓                                                                                                    |
| Quase terminando. Anexe frente e verso do RG e CPF ou CNH. Ah, a digitalização precisa ser em PDF. Para anexar, escolha abaixo o documento que será enviado. Ou digite SAIR se<br>não estiver com ele em mãos no momento.                                                                                                    |
| Cliente seleciona RG CPF CNH.PDF. 0U→ Cliente digita SAIR. 0U→ Cliente digita outra palavra sem selecionar imagem.                                                                                                    |
| Faça o mesmo para anexar a escritura, IPTU ou contrato de locação. Valem as duas primeiras e última páginas com o reconhecimento das assinaturas. Ou digite SAIR.                                                                                                    |
| Cliente seleciona Documento.PDF. OU→ Cliente digita SAIR. OU→ Cliente digita outra palavra sem selecionar imagem.                                                                                                    |
| Agora o PDF do seu cartão do Bolsa Família ou do NIS. Ou digite SAIR.                                                                                                    |
| Cliente seleciona Cartão.PDF. → Cliente digita SAIR. $OU \rightarrow$ Cliente digita outra palavra sem selecionar imagem.                                                                                                    |
| Quase lá. Anexe abaixo o <b>PDF</b> do comprovante do último saque do seu benefício do Bolsa Família. Ou digite <b>SAIR</b> .                                                                                                    |
| Cliente seleciona Comprovante.PDF.       OU→       Cliente digita SAIR.       OU→       Cliente digita outra palavra sem selecionar imagem.                                                                                                    |
| Por último, anexe um comprovante de renda em PDF. Ou digite SAIR.                                                                                                    |
| Cliente seleciona Renda.PDF. OU→ Cliente digita SAIR. OU→ Cliente digita outra palavra sem selecionar imagem.                                                                                                    |
| Só mais uma coisa: informe seu telefone para contato, com DDD seguido dos números. Só números.                                                                                                    |
| 12345678910.<br>↓                                                                                                    |
| Final de Ciclo Registrado.                                                                                                    |
| Perfeito! Seu registro de atendimento foi aberto com sucesso! A data prevista para a conclusão do seu cadastro é DD/MM/AAAA. Anote por favor o número do protocolo:<br>2019120956120. Lembrando que sua aprovação depende do atendimento a todos os critérios exigidos. Caso reste alguma dúvida ou pendência, entramos em contato para agendar a<br>visita de uma assistente social. Veja o andamento do registro acessando nosso serviço de Acompanhar Registro de Atendimento e informando a matrícula do imóvel. |
| Lembrando que a renovação da Tarifa Social se dá de forma anual. Portanto, é responsabilidade do cliente a solicitação, 30 (trinta) dias antes do término da atual vigência.                                                                                                    |
| Você precisa de algo mais? Se sim, deseja continuar:                                                                                                    |
| Com o mesmo imóvel → Com outro imóvel → Sair                                                                                                    |
| * Sair                                                                                                    |
| • Deixe sua avaliação, escolhendo abaixo:                                                                                                    |
| Usuário escolhe de 1 a 5.                                                                                                    |
| Até 3 (muito ruim, ruim, razoável) veja o fluxo AQUI → De 4 a 5 (bom, excelente) veja o fluxo AQUI                                                                                                    |
| Clique AQUI para retornar.                                                                                                    |
|                                                                                                    |
|                                                                                                    |

## From:

https://www.gsan.com.br/ - Base de Conhecimento de Gestão Comercial de Saneamento

Permanent link: https://www.gsan.com.br/doku.php?id=postgres:boto-nlp:abrir-ra:social:debito&rev=1615492468

Last update: 11/03/2021 19:54

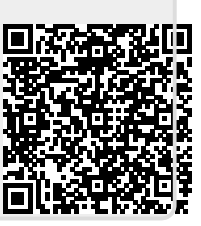